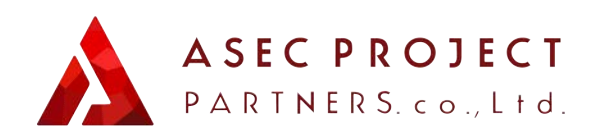

#### **〇 0120-946-164** 営業時間:10:00~18:00(土日除く)

お問い合わせはこちら

# ASEC COIN 納品申請マニュアル

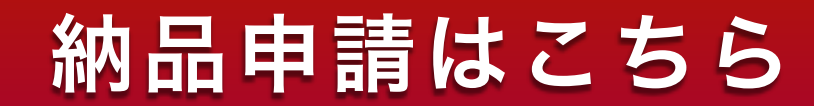

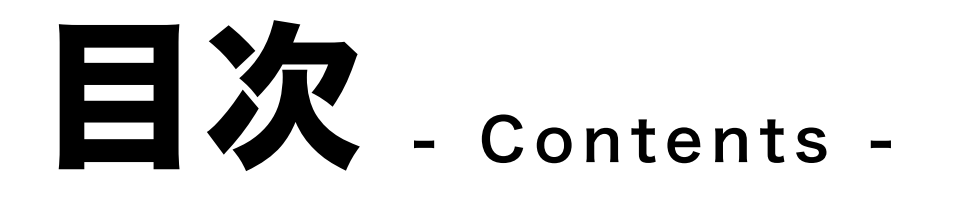

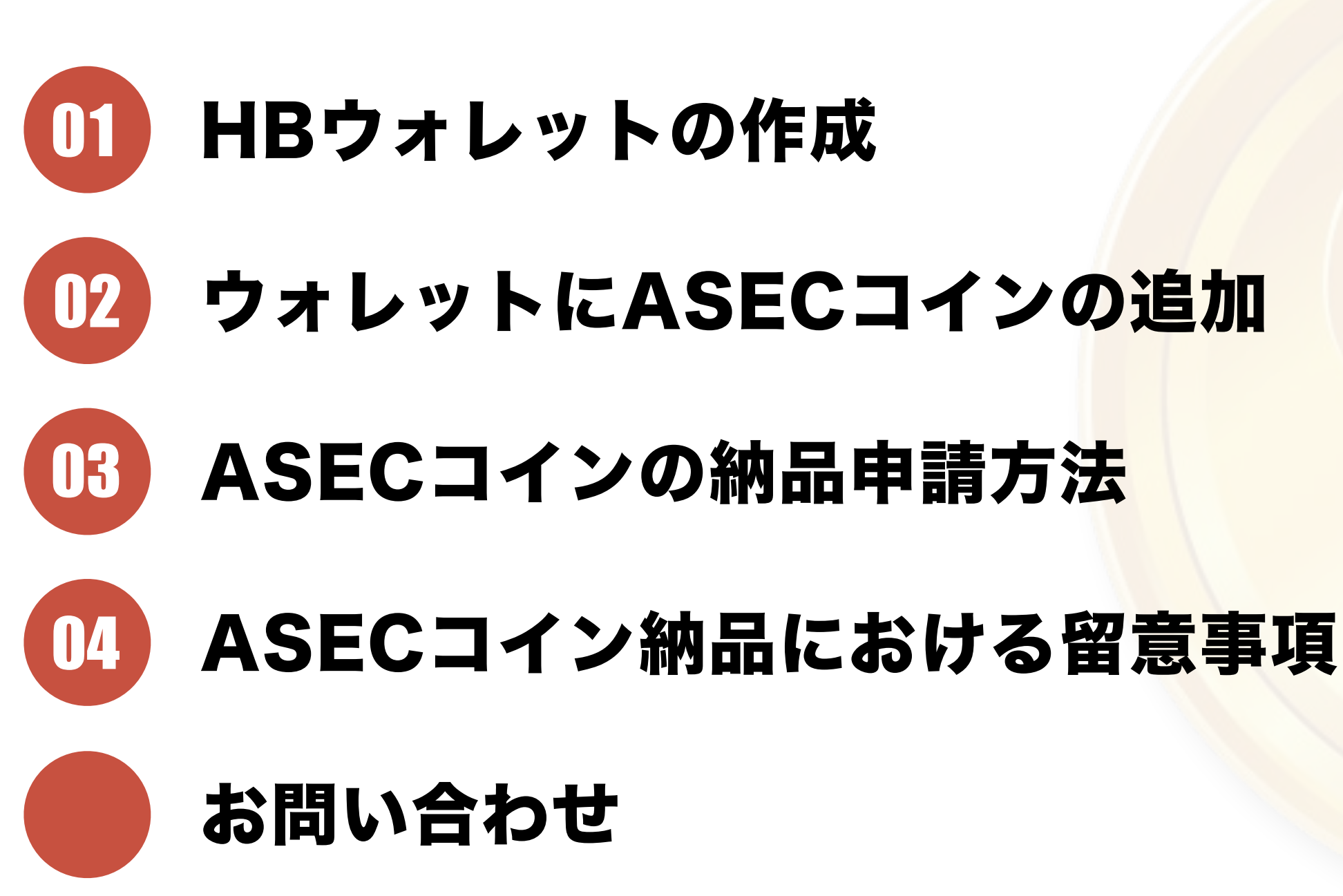

# HBウォレットの作成

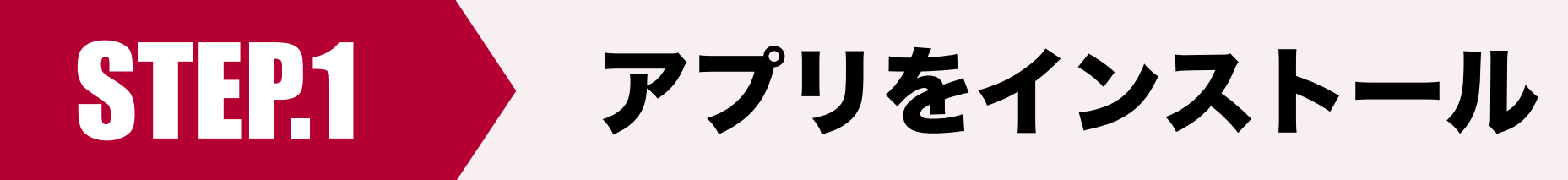

#### お持ちのスマートフォンの以下のアイコンをクリックしてください

#### iPhoneの方はこちら

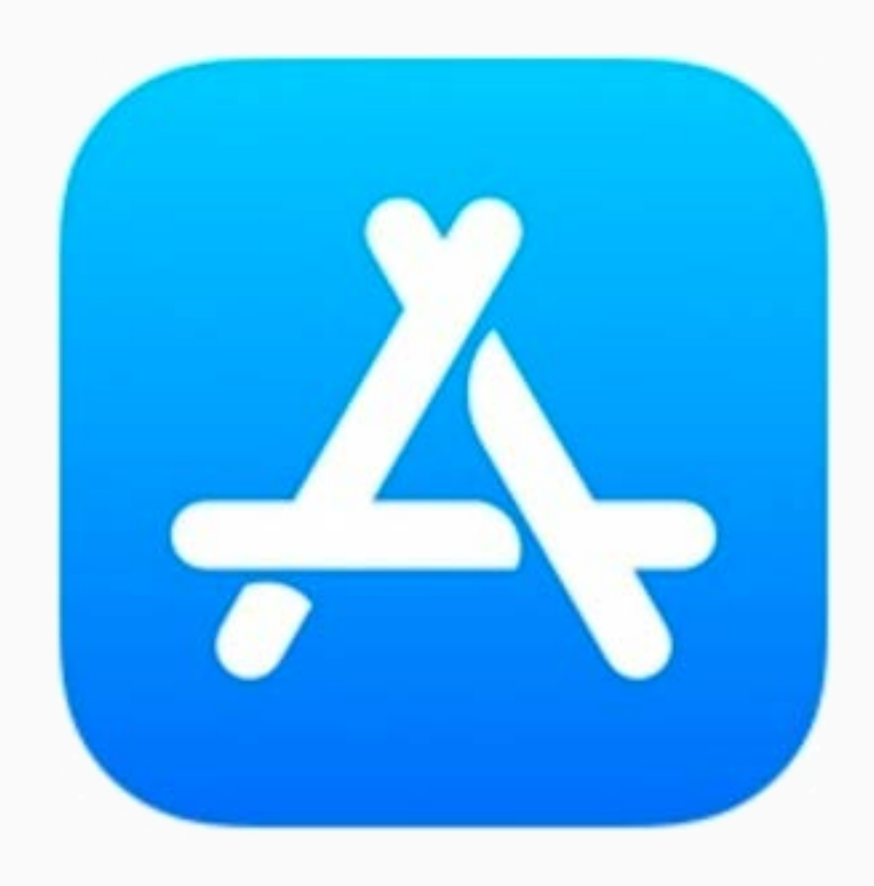

**App Store** 

#### Androidの方はこちら

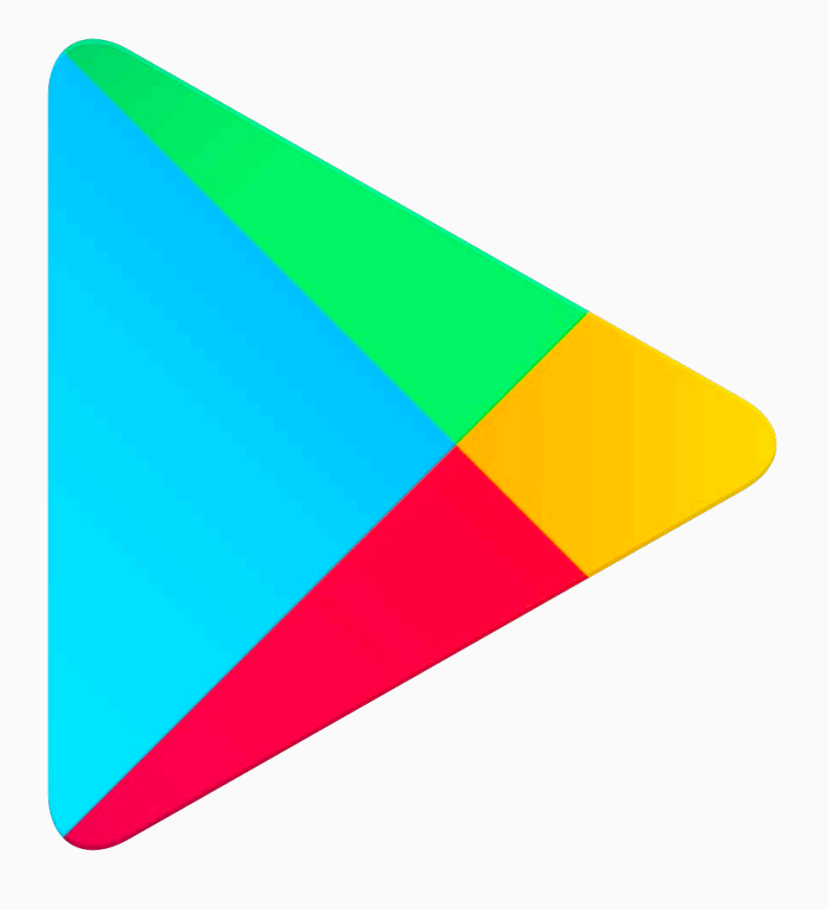

**Google Store** 

## 検索ボックスで「HBウォレット」を検索し、アプリをインス トールしてください。

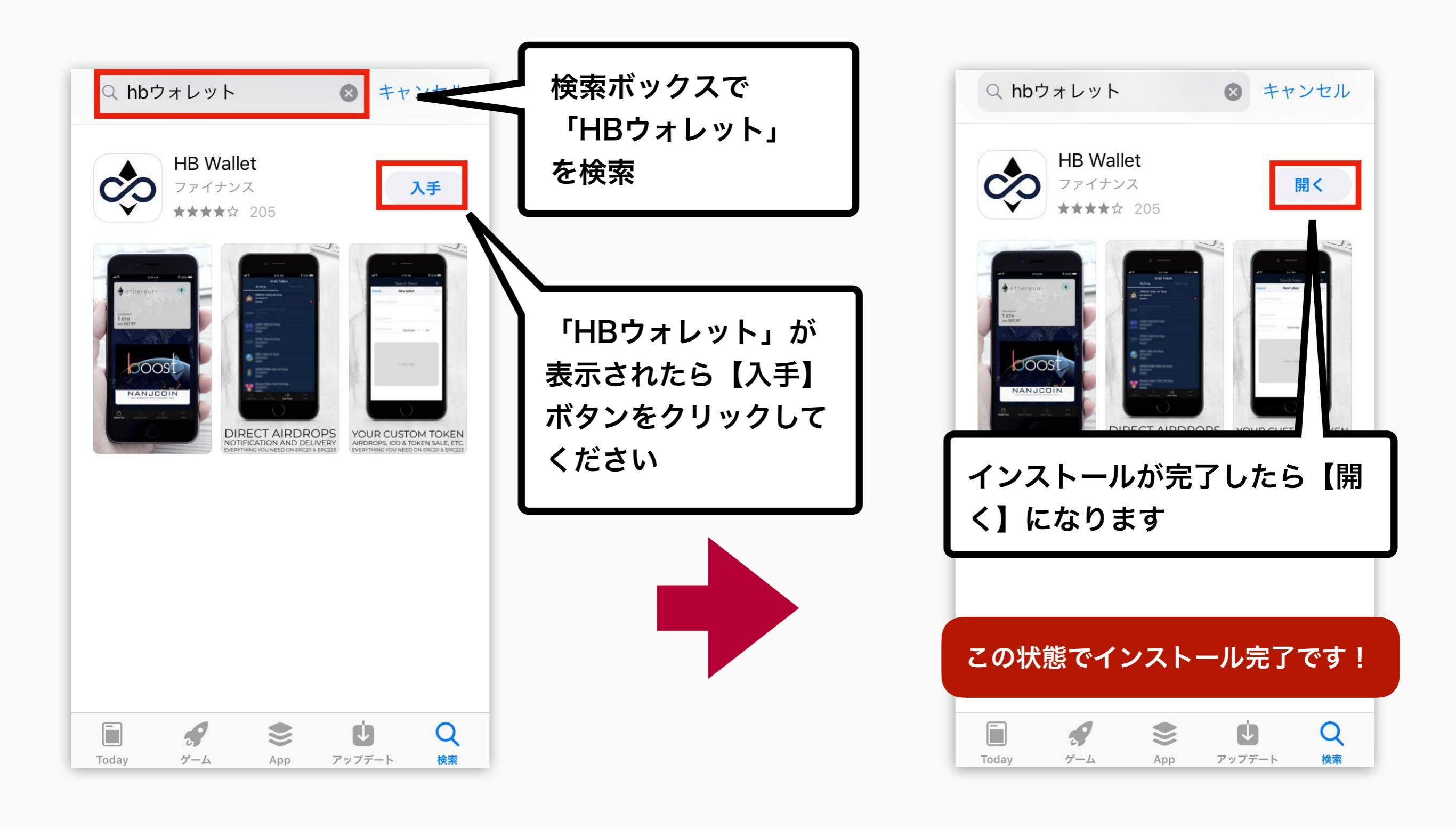

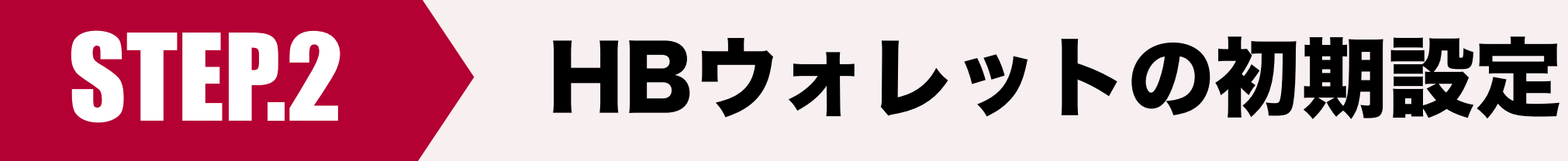

#### インストールした「HBウォレット」を立ち上げます。

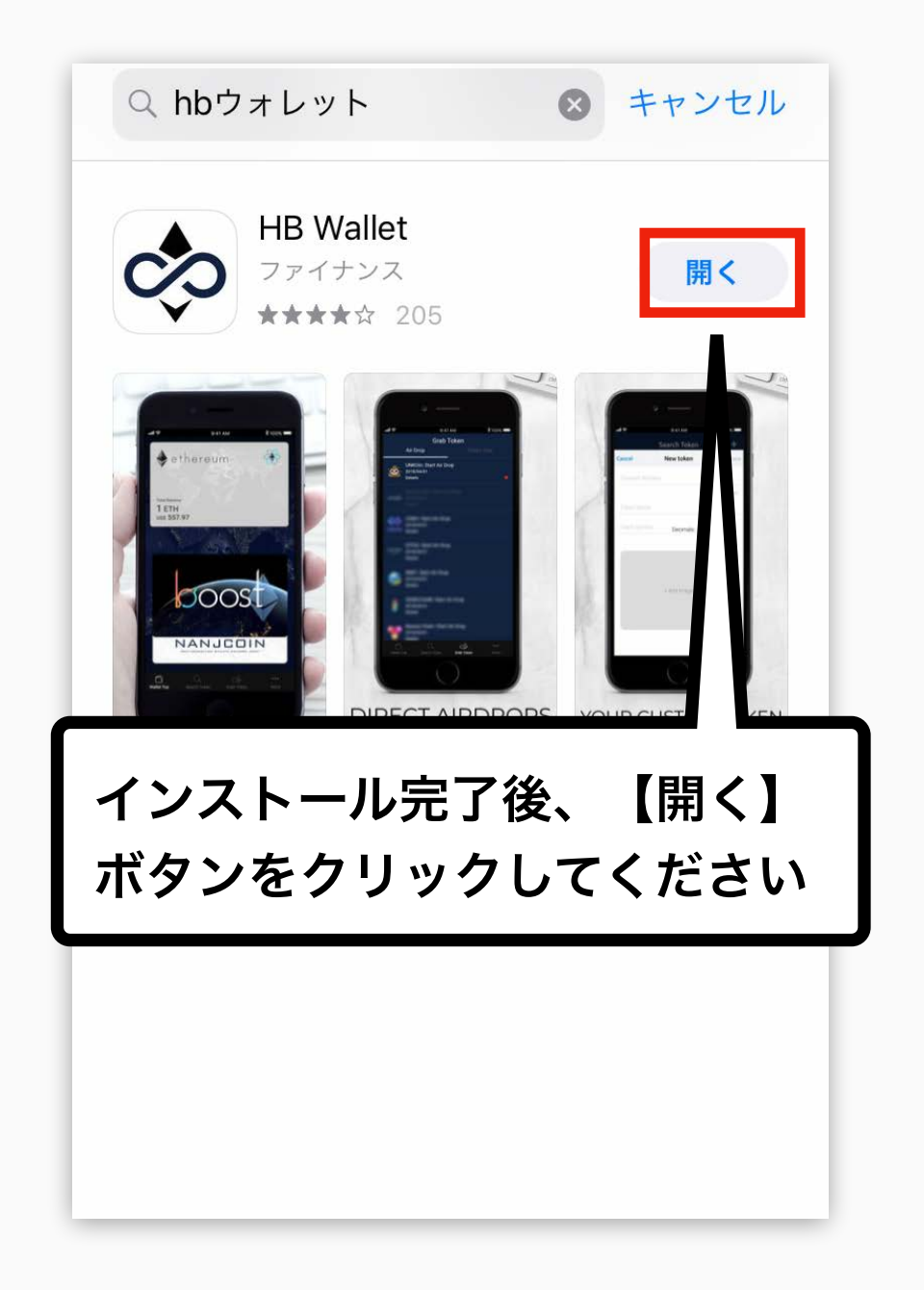

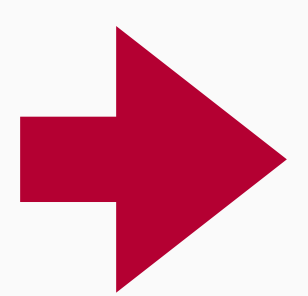

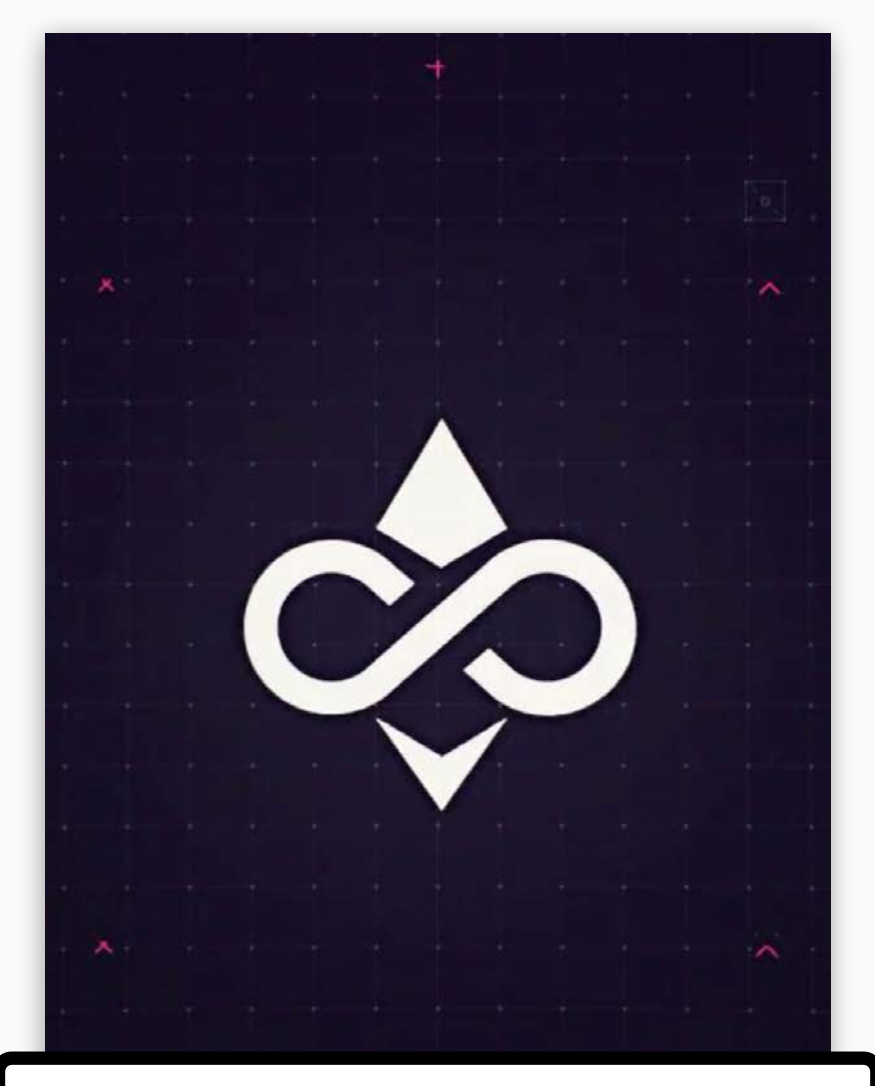

HBウォレットが立ち上がります

## 言語を選択し、【新しいウォレットを作成】をクリックしてく ださい。

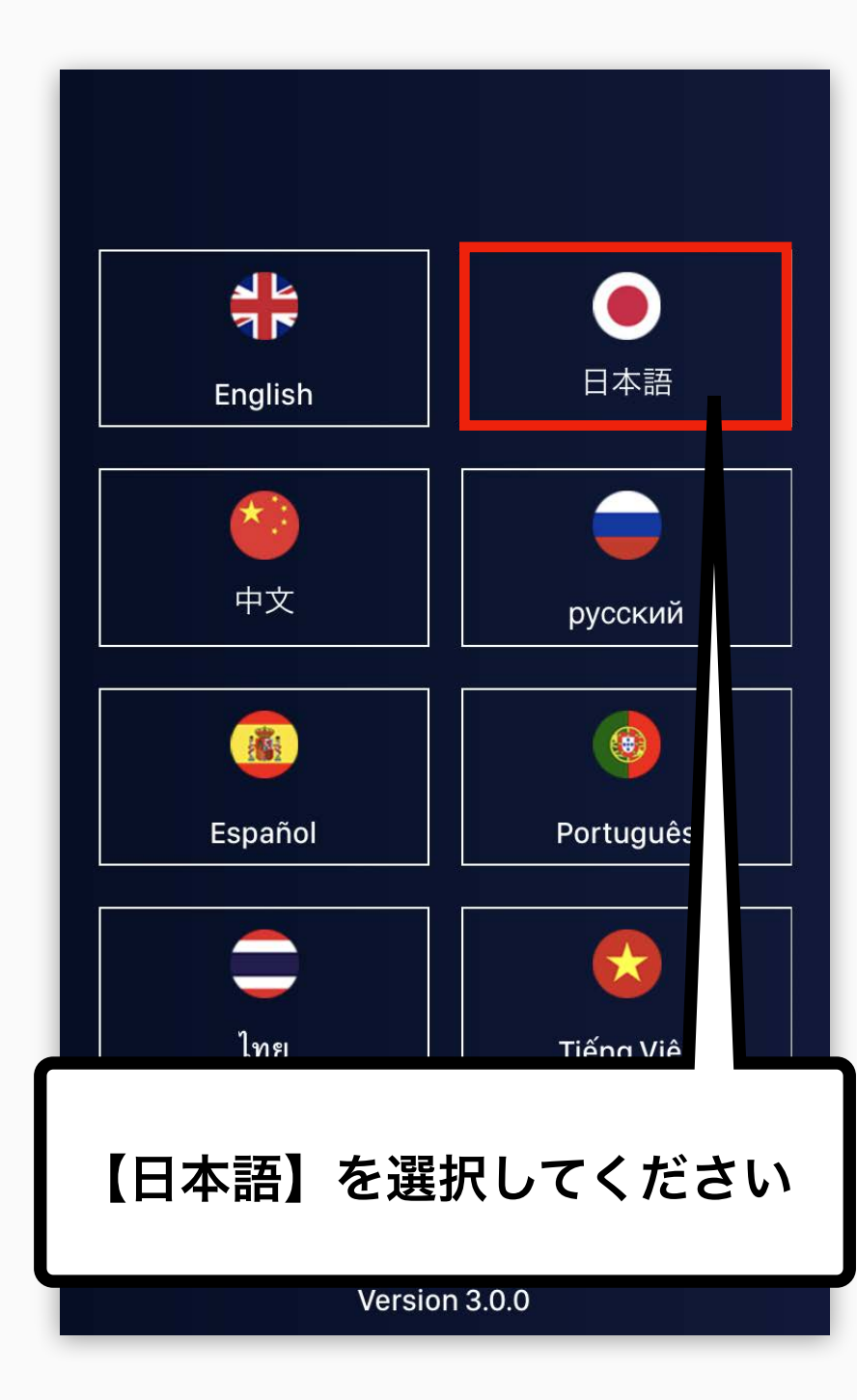

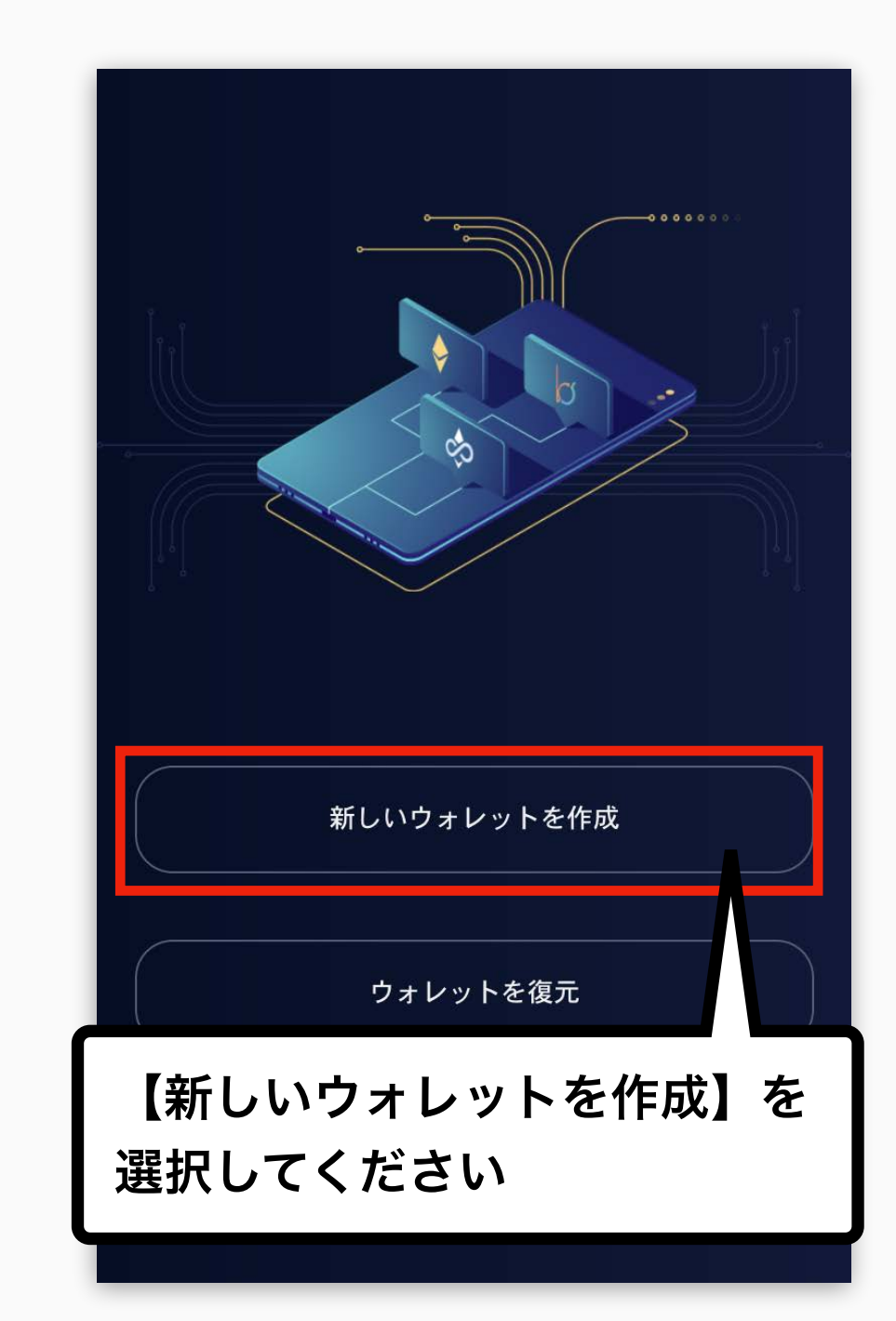

## 利用規約を確認し【同意する】、個人情報保護方針を確認し、 【確認する】のボタンをクリックしてください。

#### 利用規約

こちらはHB Blockchain Interface(以下 「本サービ ス」と言います。)をご利用頂く時にご同意頂く利 用規約です。

#### 第1条(総則)

<

1. 本利用規約(以下「本規約」と言います。)は、 bacoor株式会社(バコオアー株式会社。以下「当 社」と言います。)が提供する本サービスの利用 条件を定めるものです。

2. 利用ユーザーは、本規約の内容に同意した上 で、本サービスの利用を開始し、本サービスを利用 することが出来ます。

3. 当社は、本規約の内容を利用ユーザーへの事前

【同意する】をクリックしてく ださい

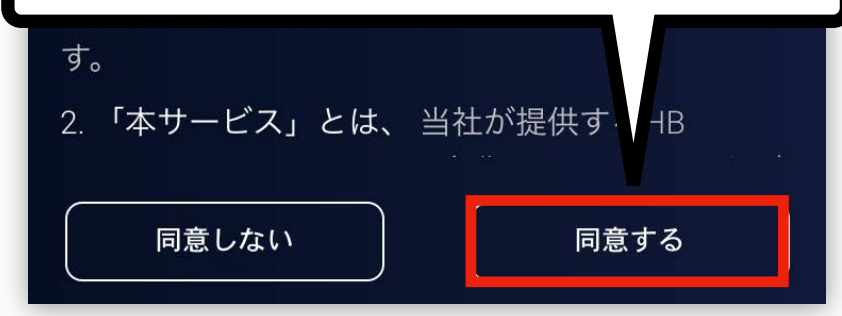

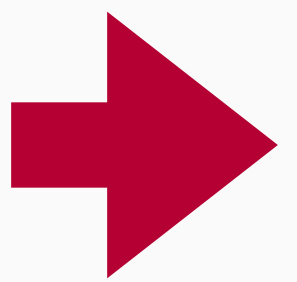

#### 個人情報保護方針

#### 個人情報保護方針

<

このプライバシーポリシーは、 HB Blockchain Interfaceが プライバシーと個人情報の機密性を遵 守することをお知らせします。

私たちは、 HB Blockchain Interfaceが利用される国の個人情報保護方針に従っています。

このプライバシーポリシーでは、 収集した情報や 個人情報を第三者に開示することがあることも述べ ています。

#### 個人情報の収集

HB Blockchain Interfaceのサイトやサービスにアク セスまたは使用する際には、以下の情報を収集する

【確認する】をクリックしてく ださい

アクセス時间、i されにペーン、IPアトレス、以 前に訪問したペー など、サービスの使用に関する 情報を記録するこ:があります。 確認する

### パスフレーズが表示されるので必ずメモしてください。 ウォレットを復元する際に必要なものになります。

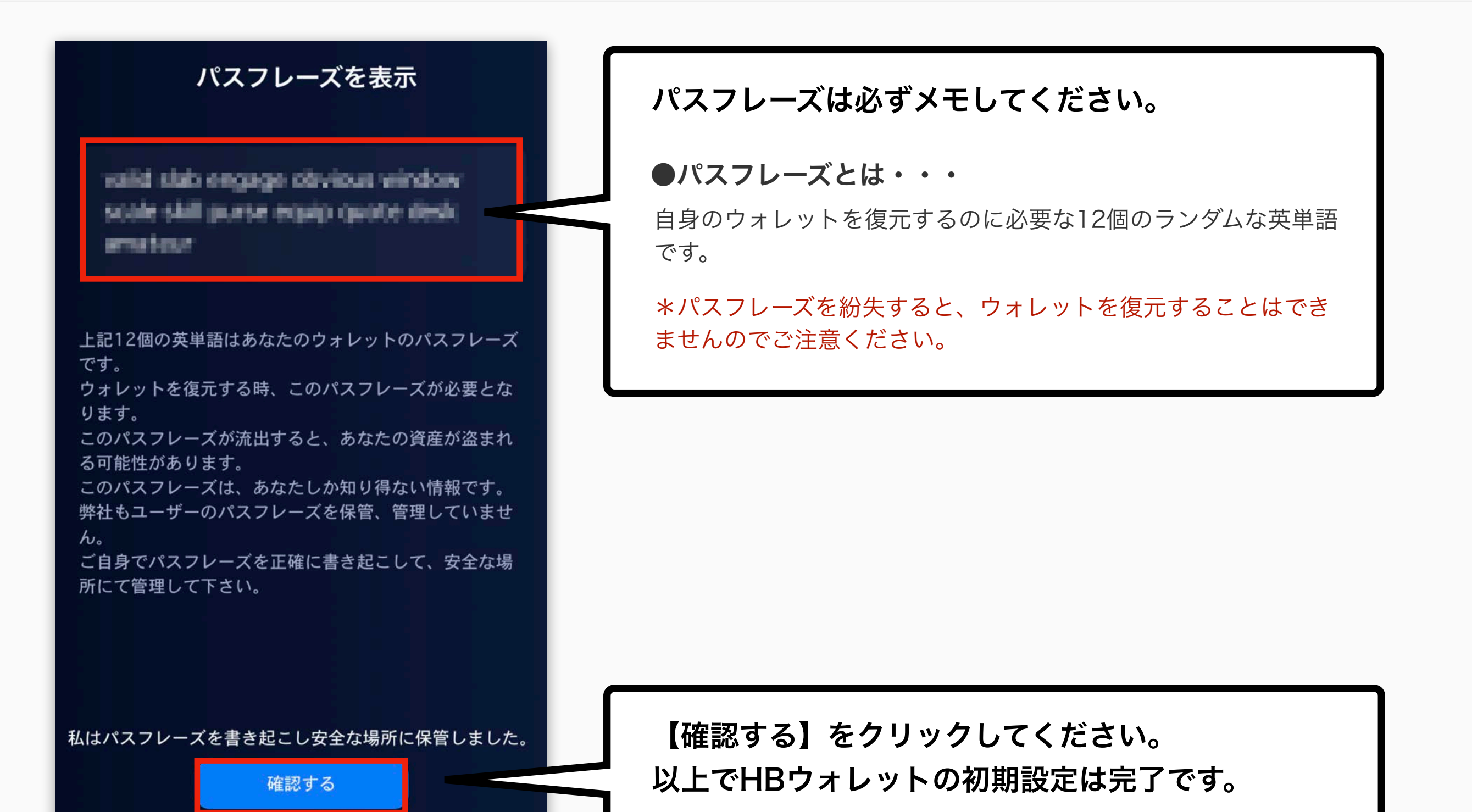

# り2 ASECコインの追加

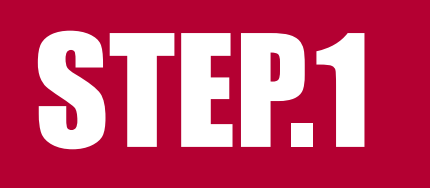

## 新しいトークンの追加

## ウォレット内でASECコインの受取ができるようASECコイン の追加作業を行います。

※この作業を行ってから納品の申請をしていただかないとASECコインの受取ができませんので、 必ずHBウォレット内の【トークンの追加】の作業を行ってください。

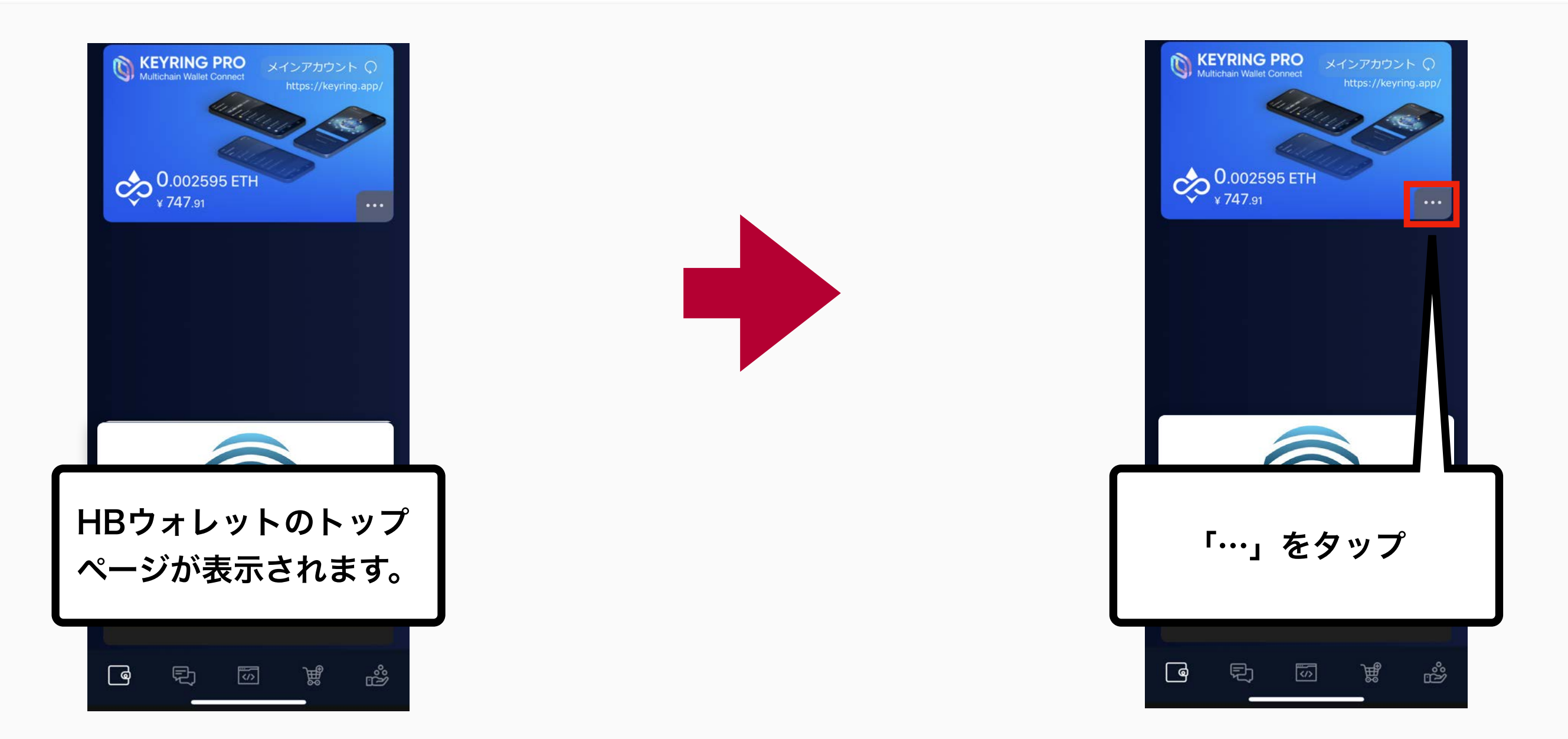

## メニューが表示されましたら【トークン検索】をクリックし、 画面右上の【+】をクリックしてください。

| <                                        | メニュー                |                    |
|------------------------------------------|---------------------|--------------------|
| <b>キキキキ</b><br>大ペント情報                    | <b>し</b><br>過去の通知一覧 | <b>し</b><br>トークン検索 |
| した (広想通貨を購入)                             | ×<br>A<br>言語        | <b>{ کَ</b> جُ     |
| セキュリティ                                   | <b>(\$)</b><br>法定通貨 | アカント帳              |
| ©                                        | मी                  |                    |
| 【トークン検索】をクリック                            |                     |                    |
| ウォレット再設<br>定                             | ヘルプ                 |                    |
| HB Blockchain Interface<br>Version 3.4.4 |                     |                    |

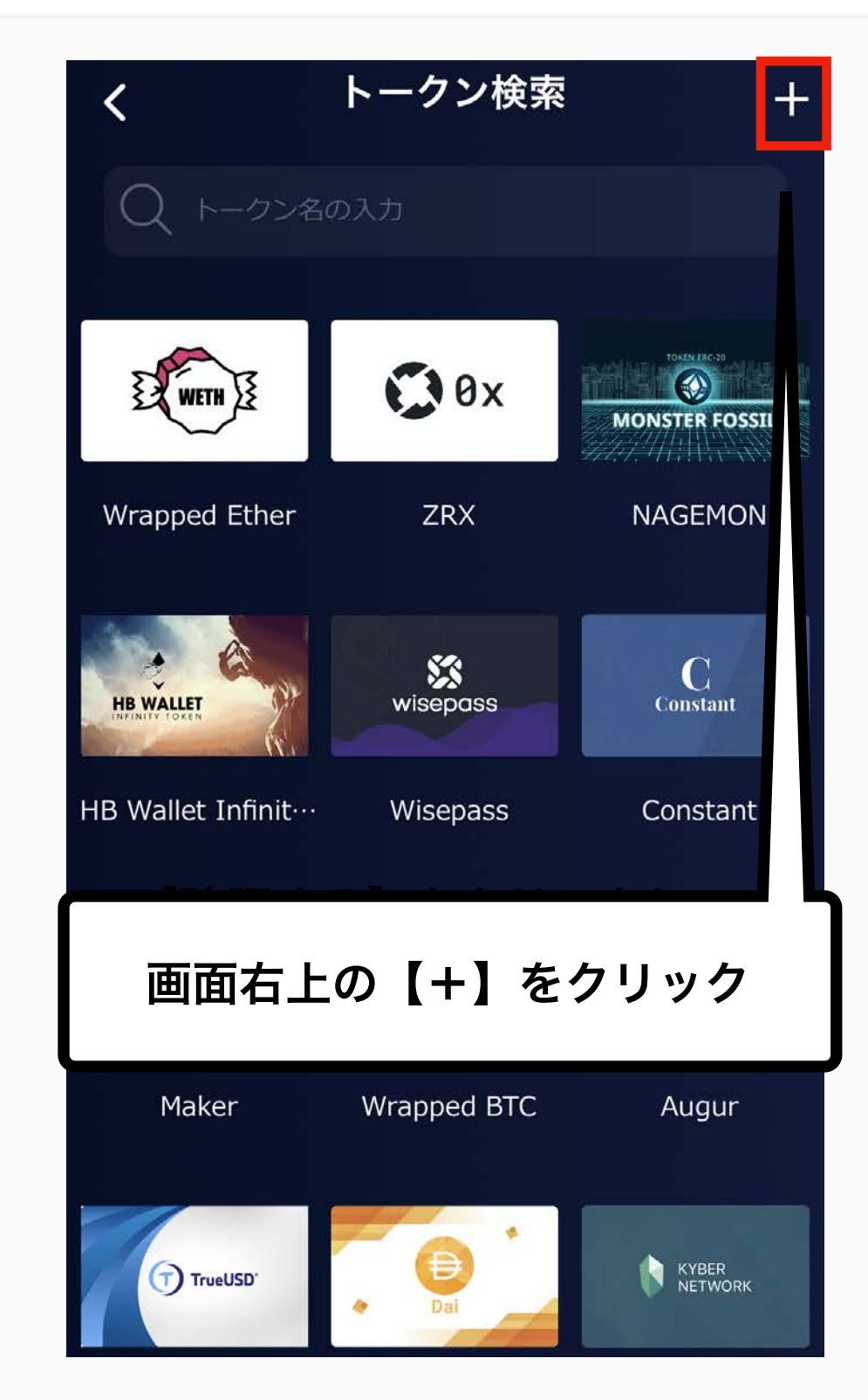

## STEP2 コントラクトアドレスの入力

## 新しいトークン画面を開き、ASECコインを追加します。

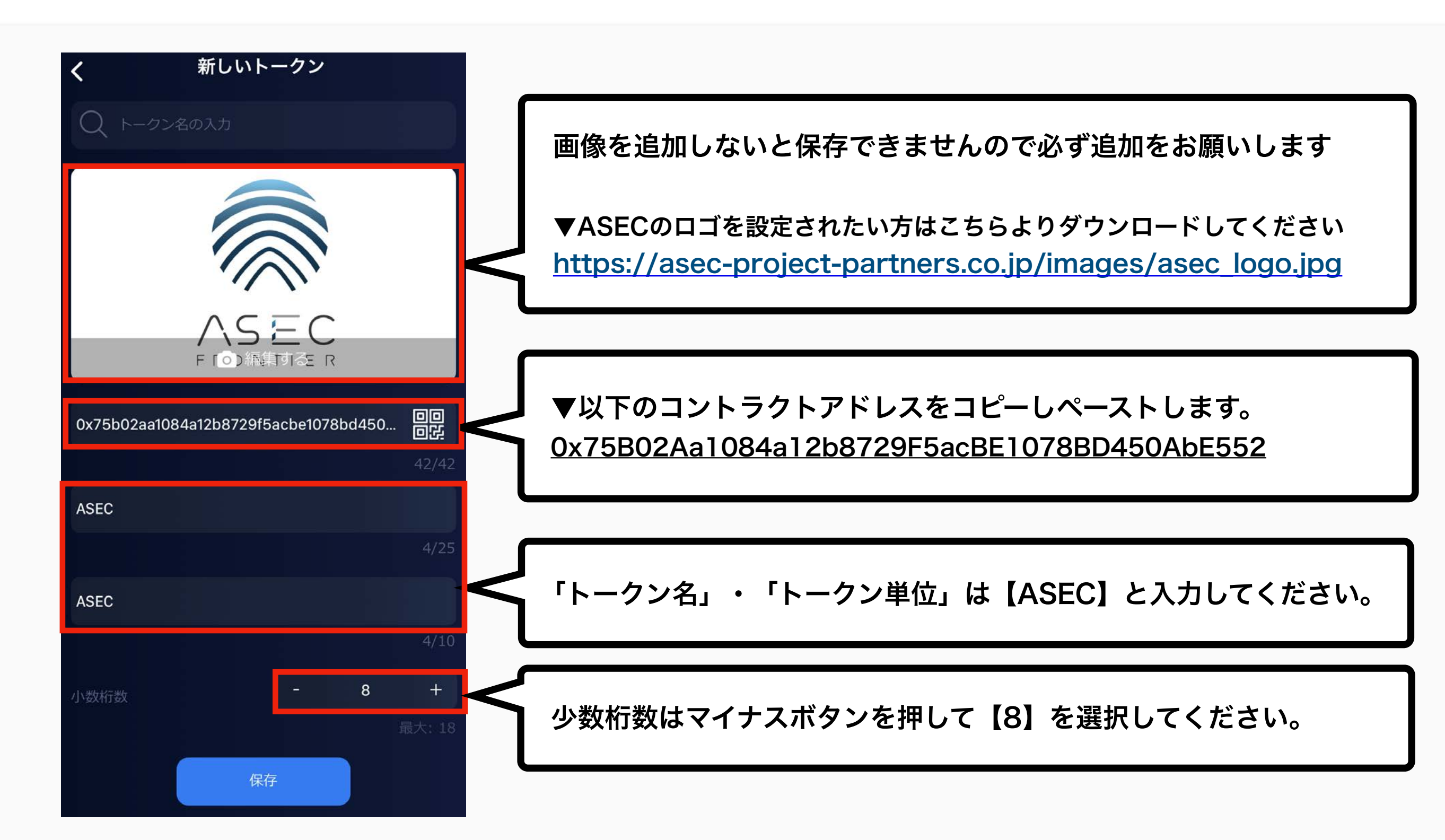

## アカウント作成が完了しましたら、トップページにカードが表 示されるようになります。

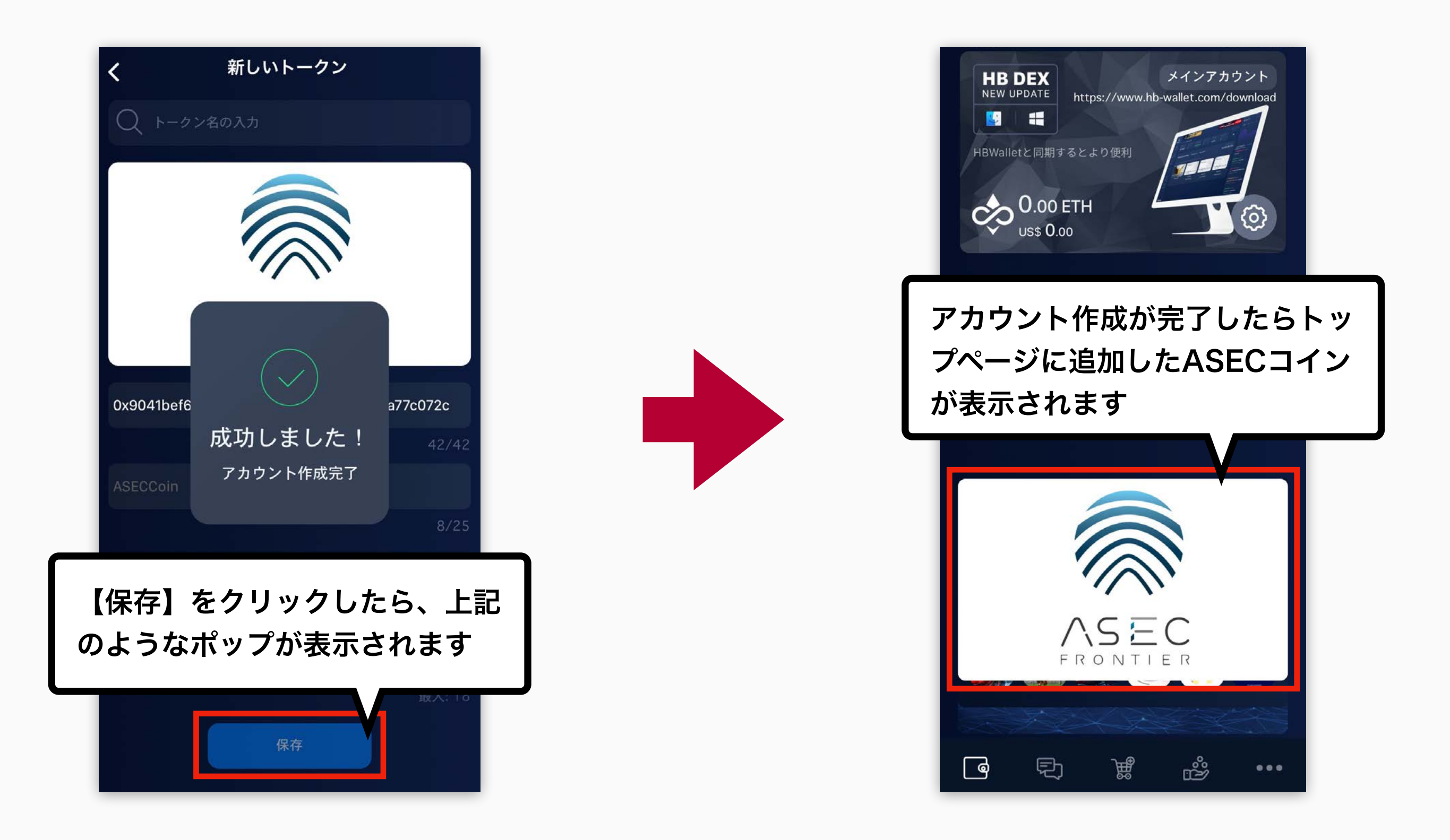

## ALSTON

# ASECコインの納品申請方法

## STEP1 ASECコイン受取用アドレスの取得

## ASECコインの納品申請に必要なASECコイン受取用アドレスを 取得していきます。

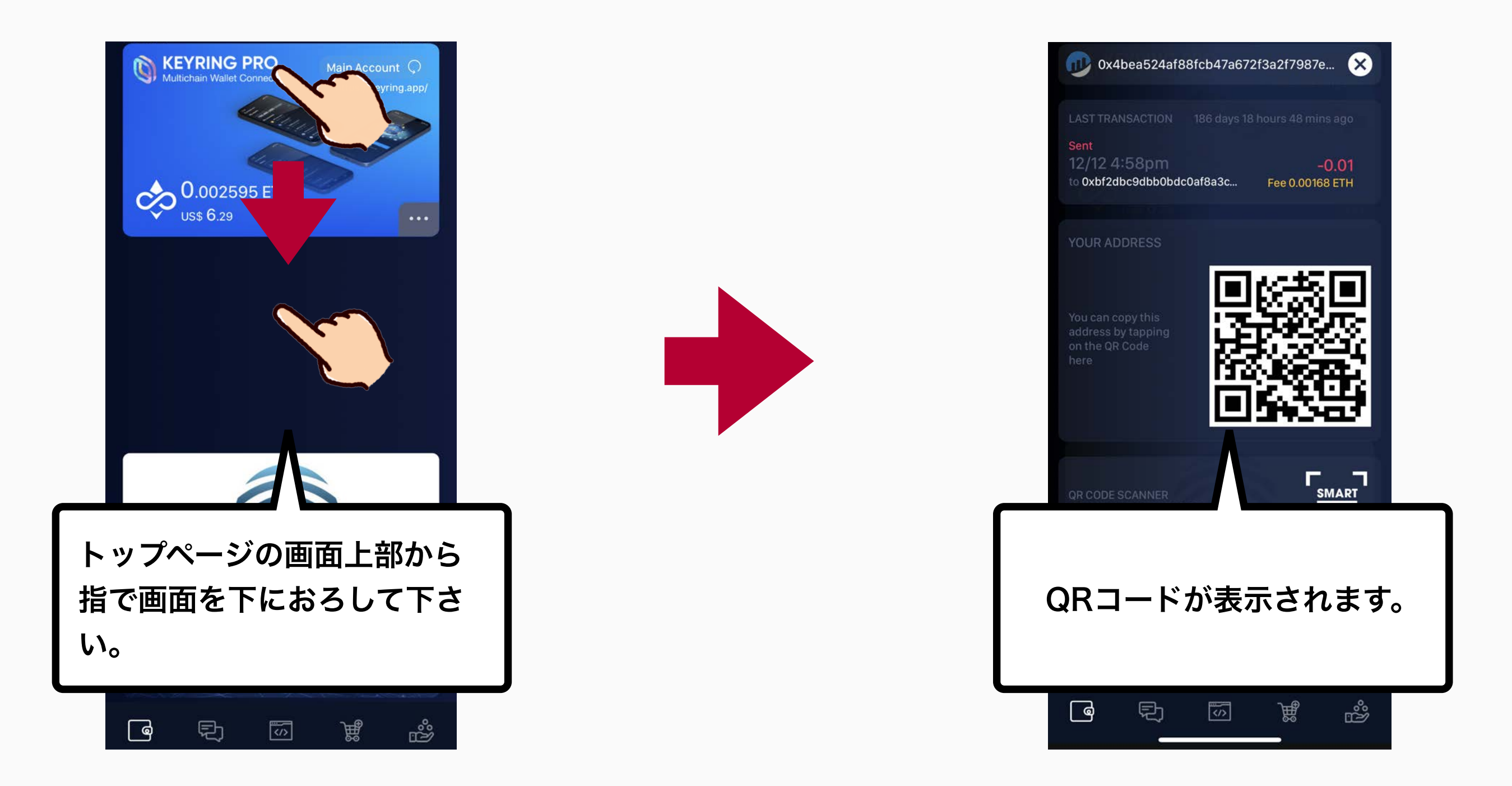

## QRコードをクリックするとASECコイン受取用アドレスがコ ピーされます

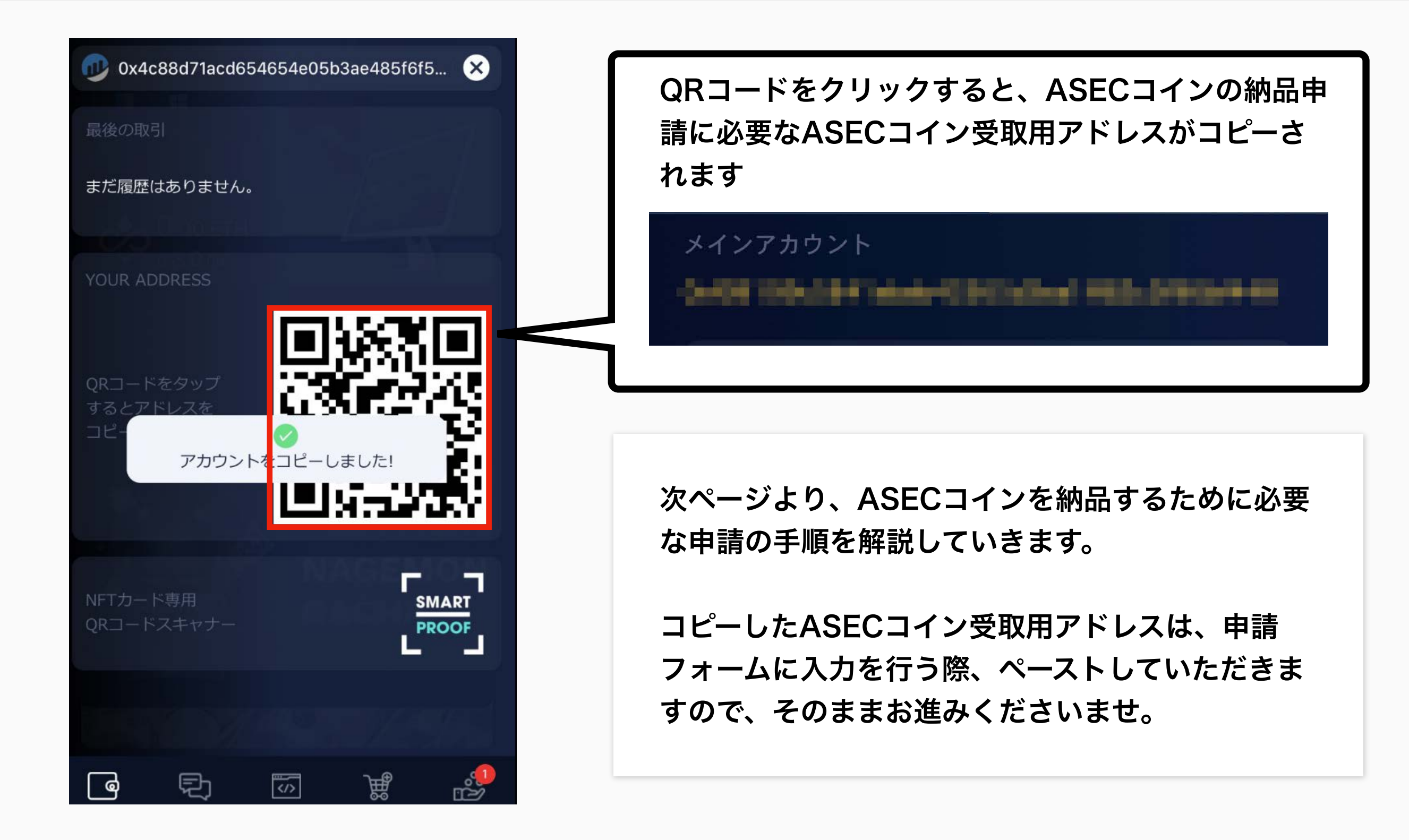

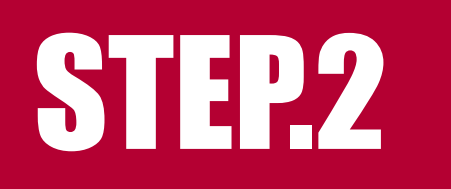

納品申請フォームの申請手順

ASECコイン納品申請フォームを開き、お客様情報やASECコ イン受取用アドレスを入力して申請します。

| ▼ASECコイン納品申請フォームはこちら<br>https://asec-project-<br>partners.co.jp/form/dlvry/<br>【入力情報】 | ASECコイン納品申請フォーム   ・ お客様情報入力 2 お客様情報確認   ・ お客様情報な力 ・ ご登録完了   画面の指示に従って、必要事項を入力して下さい。   お名前 必須 |
|---------------------------------------------------------------------------------------|----------------------------------------------------------------------------------------------|
| ・お名前(ふりがな)<br>・電話番号                                                                   | 例)山田 太郎                                                                                      |
| ・メールアドレス<br>・現住所<br>・ASECコイン受取用アドレス                                                   | ふりがな 必須                                                                                      |
| ※入力間違いの無いよう、<br>必ずコピー&ペーストでご入力下さい。                                                    | 例)やまだ たろう                                                                                    |

# 納品における留意事項

## ASECコイン納品における注意事項について

#### <u>納品資格者について</u>

ASECコインの納品申請をいただく場合、ASECコインを保有していることが必須となります。 そのため、申請に関しましては必ずご本人様名義でお申込みをしていただくようお願いいたします。

#### <u>ASECコインの受け渡しについて</u>

・誤った受取用アドレスを入力し申請した場合

・ウォレットで受け取れる準備が完了していない状態で申請してしまった場合 など

#### ASECコインが正しく送信できない状態で申請をいただいた場合、

#### ASECコインが受け取れない可能性があります。

その場合は、弊社では責任は負えかねますので、ご了承をお願いいたします。

#### <u>推奨ウォレットについて</u>

弊社では、HBウォレットを推奨させていただいています。 その他ウォレットでの受取方法に関してはお答えができかねる場合もございますので、 弊社推奨のHBウォレットにて申請いただきますと、手続きもスムーズにしていただけます。

#### 納品に関して、ご不明な点があれば、お気軽にお問い合わせください。

# ASEC COIN

納品申請の手順などについて

ご不明な点がございましたら、お気軽にお問合せくださいませ。

#### 納品申請はこちら

#### お問合せはこちら

Copylight(c) 2021 Asec Project Partners.co.ltd All Rights Reserved